# How to manage asset licenses?

SanerNow allows you to manage the asset licenses effectively.

Let us learn how to manage asset licenses in SanerNow.

1. Go to the **Asset Exposure** dashboard.

| sai                 | nernow Managing                         | SiteX.SecPod ~       |                                           |                                    | •                        |                                                         |                   | Q Thu Jul 21 10               | : 48 : 08 AM 🙆 🛔               | Priyanka Hi | iremath 🗸    |
|---------------------|-----------------------------------------|----------------------|-------------------------------------------|------------------------------------|--------------------------|---------------------------------------------------------|-------------------|-------------------------------|--------------------------------|-------------|--------------|
| NE .                |                                         |                      |                                           |                                    |                          |                                                         |                   | As                            | set Licenses Ass               | et Listing  | *            |
| ۲                   | Device Distribution                     |                      |                                           | Device Types                       |                          |                                                         | I csv Mar         | ufacturer                     |                                |             | <b>E</b> csv |
| ₽<br>■ <b>4 8</b> G | 37.5%                                   | 25<br>25             | Others<br>Vindows<br>Mac<br>Linux<br>More | sou                                | 25% N4                   | stabook<br>one<br>gie device<br>fuel Machine or<br>hers |                   | Device Count                  | Josure VMware Inc.<br>Unistown | QEMU        |              |
|                     | Device Details Source :                 | All Groups BOS : /   | All OS Familty : All sele                 | cted (4) Status : 🖵 🖵              |                          |                                                         |                   | 54                            | arch                           | ۹ 🔳 د       | W 15 V       |
|                     | Host Name                               | IP Address           | Mac Address                               | Operating System                   | CPU IT                   | RAM II                                                  | Disk              | Serial Number                 | System Spec                    | 1 Status    |              |
|                     | 192.168.1.1                             | 192.168.1.1          | No info available                         | Android 7.1.2 (Linux 3.10)         | No info available        | No info available                                       | No Info available | Not Specified                 | phone                          |             | ^            |
|                     | 192.168.2.43                            | 192.168.2.43         | No Info available                         | Android 7.1.2 (Linux 3.10)         | No Info available        | No info available                                       | No Info available | Not Specified                 | phone                          | -           | - 11         |
|                     | 🧔 ga-ubuntux64-14                       | 192.168.3.51         | 00-0C-29-85-08-9A                         | Ubuntu v18.04 x86_64               | Intel(R) Xeon(R) CPU E5  | 1.9 5/8                                                 | 46.6 GIB          | VMware-56 4d c4 37 71 c9 5b   | Other,VMware Virtual P         | - <b>-</b>  |              |
|                     | r secpods-mac.local                     | 192.168.3.77         | 00-0C-29-8E-36-7D                         | v10.12 x86_64                      | Intel(R) Xeon(R) CPU E5  | 6.0 GiB                                                 | 58.7 GIB          | VMv+r2XqyaaQ                  | Apple device, Apple dev        | 4 🖵         |              |
|                     | 🙀 sp-centos-7-x64                       | 192.168.3.138        | 00-0C-29-47-8E-49                         | CentOS v7.8 x86_64                 | Intel(R) Xeon(R) CPU E5  | 2.7 GIB                                                 | 18.6 GIB          | VMware-56 4d 70 27 7e f4 fc 4 | Other,VMware Virtual P         | - <b>-</b>  |              |
|                     | sp-nagraj-laptop                        | 192.168.100.47       | F8-28-19-D3-AF-B1                         | Microsoft Windows 10 Pro v21H2 AMD | Intel(R) Core(TM) IS-720 | 7.9 GIB                                                 | 476.9 GIB         | PFoUK3U5                      | Notebook,80XL,Lenov            | - 🖵         |              |
|                     | sp-oval-ubuntu-21.10<br>Showing 1 to 15 | 192.168.2.120        | 86-24-83-C2-1E-E8                         | Ubuntu v21.10 x86_64               | Common KVM processor     | 1.9 GIB                                                 | 46.6 GIB          | Not Specified                 | Other,Standard PC (144         | -           | *            |
|                     | Application Details                     | urce : All Groups Fa | mily: All selected (4)                    | Publishers : All Publishers        |                          |                                                         |                   | 54                            | arch                           | ۹ 🖽         | N 11 ¥       |
|                     | Name                                    | 11. 1                | Version                                   | 11 Publisher                       | Path                     | UT Exec                                                 | utable            | 11 Installed in(%)            | Hosts 11 Signed B              | ly .        |              |

2. Click on **Asset licenses**.

| sar | Nernow Managing SiteX.SecPod ~          | •                             | Q Thu Jul 2   | 11 10:48:40 AM 🔘 🌡 Priyanka Hiremath 🗸                           |
|-----|-----------------------------------------|-------------------------------|---------------|------------------------------------------------------------------|
| AE  |                                         |                               |               | Asset Licenses Asset Listing 🖷                                   |
| •   | Operating System Application Hardware   |                               |               | Q BCSV @Edit +Add new row<br>Currency:<br>United States dollar • |
|     | OS Name                                 | 11 License Key(s)             | License Count | Total Cost                                                       |
| ▲   | Microsoft Windows 10 64-bit             | VK7JG-NPHTM-C97JM-9MPGT-3V66T | 100           | 3000.0                                                           |
| •   | Microsoft Windows 10 64-bit             | NF6HC-QH89W-F8WW-WWXV4-WFG6P  | 0             | 0.0                                                              |
| œ   | Microsoft Windows Server 2012 R2 64-bit | KGGT7-9TNF8-CV3X2-MH7M3-B97JM | 50            | 1000.0                                                           |
|     |                                         |                               |               |                                                                  |

3. Asset licenses are categorized based on Operating system, Application, and Hardware.

#### Asset Licenses based on OS:

| sar | Nernow Managing SiteX.SecPod ~          |                               | • | Q Thu Ju      | 21 11:51:39 AM | ( ( ( )              | Priyanka Hiremath    |
|-----|-----------------------------------------|-------------------------------|---|---------------|----------------|----------------------|----------------------|
| AE  |                                         |                               |   |               | Asset Lice     | nses A               | lsset Listing 🛛 👫    |
| •   | Operating System Application Hardware   |                               |   |               |                | Q Incsv<br>Currency: | 2 Edit + Add new row |
|     |                                         |                               |   |               |                | United               | States dollar 🔹      |
|     | OS Name                                 | License Key(s)                |   | License Count | Total Cost     |                      |                      |
| ▲   | Microsoft Windows 10 64-bit             | VK7JG-NPHTM-C97JM-9MPGT-3V66T |   | 100           | 3000.0         |                      | 0                    |
|     | Microsoft Windows 10 64-bit             | NF6HC-QH89W-F8WYV-WWXV4-WFG6P |   | 0             | 0.0            |                      |                      |
| œ   | Microsoft Windows Server 2012 R2 64-bit | KGGT7-9TNF8-CV3X2-MH7M3-B97JM |   | 50            | 1000.0         |                      | 0                    |
|     |                                         |                               |   |               |                |                      |                      |
|     |                                         |                               |   |               |                |                      |                      |
|     |                                         |                               |   |               |                |                      |                      |

## Asset Licenses based on Applications:

| san | ernow Managing SiteX.SecPod ~                                               |               | •                     |                | Q Thu Jul 2 | 1 11:51:47 AM               | Ô                                | 🛔 Priyanka Hi                                       | remath 🗸   |
|-----|-----------------------------------------------------------------------------|---------------|-----------------------|----------------|-------------|-----------------------------|----------------------------------|-----------------------------------------------------|------------|
| •   | Operating System Application Hardware                                       |               |                       |                |             | Asset License<br>Q. Mo<br>C | es<br>sv Tra<br>urrency:<br>Unit | Asset Listing<br>wr 🕼 Edit 🕈 Ad<br>ed States dollar | id new row |
|     | Application Name                                                            | 11 Version    | Publisher             | License Key(s) |             | License Count               |                                  | Total Cost                                          |            |
| ▲   | OpenSSH                                                                     | Unknown       | openbsd               |                |             | 0                           |                                  | 0.0                                                 |            |
| 8   | SSL                                                                         | Unknown       | ssi                   |                |             | 0                           |                                  | 0.0                                                 |            |
| G•  | jQuery                                                                      | Unknown       | Jquery                |                |             | 0                           |                                  | 0.0                                                 |            |
|     | TLS                                                                         | Unknown       | tis                   |                |             | 0                           |                                  | 0.0                                                 |            |
|     | SMTP                                                                        | Unknown       | smtp                  |                |             | 0                           |                                  | 0.0                                                 |            |
|     | Apache Log4j                                                                | Unknown       | apache                |                |             | 0                           |                                  | 0.0                                                 |            |
|     | Apache TomEE Server                                                         | Unknown       | apache                |                |             | 0                           |                                  | 0.0                                                 |            |
|     | Microsoft Visual J# 2.0 Redistributable Package - SE $\langle x 64 \rangle$ | Unknown       | Microsoft Corporation |                |             | 0                           |                                  | 0.0                                                 |            |
|     | Apache Server                                                               | Unknown       | apache                |                |             | 0                           |                                  | 0.0                                                 |            |
|     | VMWare Horizon Server                                                       | Unknown       | vmware                |                |             | 0                           |                                  | 0.0                                                 |            |
|     | 7-Zip 9.20                                                                  | Unknown       | Unknown               |                |             | 1000                        |                                  | 10000.0                                             | ۰          |
|     | gpg-pubkey                                                                  | f4a80eb5      | Unknown               |                |             | 0                           |                                  | 0.0                                                 |            |
|     | firefox                                                                     | 99.0+build2   | Ubuntu Mozilla Team   |                |             | 0                           |                                  | 0.0                                                 |            |
|     | google-chrome-stable                                                        | 98.0.4758.102 | Chrome Linux Team     |                |             | 0                           |                                  | 0.0                                                 |            |
|     | thunderbird-gnome-support                                                   | 91.7.0+build2 | Ubuntu Mozilla Team   |                |             | 0                           |                                  | 0.0                                                 |            |

#### Asset Licenses Based on Hardware:

| nernow Managing SiteX.SecPo           | d ~                               | (                        |          | Q Thu Jul 2                                            | 21 11:51:51 AM             | 🛔 Priyanka Hirem                        | ath 🗸 |
|---------------------------------------|-----------------------------------|--------------------------|----------|--------------------------------------------------------|----------------------------|-----------------------------------------|-------|
|                                       |                                   |                          |          |                                                        | Asset Licenses             | Asset Listing                           | #     |
| Operating System Application Hardware |                                   |                          |          |                                                        | Q. Mo<br>Currency:<br>Unit | SV 🕼 Edit 🛉 Add new<br>ed States dollar | w TOW |
| Manufacturer 11                       | Vendor Name                       | System Model             | CPU core | Serial Number(s)                                       | License Count              | Total Cost                              |       |
| No Enclosure                          | VMware Virtual Platform           | N/A                      | 1        | VMware-56 4d c4 37 71 c9 5b bb-41 6d c3 2a 43 85 08 9a | 0                          | 0.0                                     |       |
| No Enclosure                          | VMware Virtual Platform           | N/A                      | 1        | VMware-56 4d 70 27 7e f4 fc 4f-82 86 7d 84 2d 47 8e 49 | 0                          | 0.0                                     |       |
| VMware, Inc.                          | VMware Virtual Platform           | None                     | 1        | VMware-56 4d 00 32 a8 03 e9 03-78 ad d1 4b 82 cb 96 a9 | 0                          | 0.0                                     | •     |
| VMware, Inc.                          | VMware Virtual Platform           | None                     | 1        | VMware-56 4d 1f 0b 6f 2d b5 84-52 a8 41 96 ed be 8e 83 | 100                        | 1000.0                                  | •     |
| QEMU                                  | Standard PC (i440FX + PIIX, 1996) | pc-14400x-5.0            | 1        | Not Specified                                          | 0                          | 0.0                                     |       |
| QEMU                                  | Standard PC (i440FX + PIIX, 1996) | pc-14400x-5.1            | 2        | Not Specified                                          | 100                        | 1000.0                                  | •     |
| Apple Inc                             | Apple device                      | VMware7,1                | 1        | VMv+r2XqyaaQ                                           | 0                          | 0.0                                     |       |
| LENOVO                                | 8000                              | Lenovo ideapad 320-15IKB | 4        | PFoUK3Us                                               | 0                          | 0.0                                     |       |
|                                       |                                   |                          |          |                                                        |                            |                                         |       |

3. **Asset license based on Operating System**: A new asset license based on the Operating system can be added by clicking on add new row by filling in all the details like OS name, License key, License count, and Total cost and click on save.

| sar | Nernow Managing SiteX.SecPod ~            | •                             | Q Thu Ju      | l 21 11:54:51 AM 🍈 🎍 Priyanka Hir                                      | remath 🗸  |
|-----|-------------------------------------------|-------------------------------|---------------|------------------------------------------------------------------------|-----------|
| AE  |                                           |                               |               | Asset Licenses Asset Listing                                           | *         |
| •   | Operating System (application   Kardware) |                               |               | Q. ECSV (# Edit XCance Sisse +Add<br>Currency:<br>United States dollar | ś new row |
|     | OS Name IT                                | License Key(s)                | License Count | Total Cost                                                             |           |
| ▲   |                                           |                               |               |                                                                        |           |
| 8   | Microsoft Windows 10 64-bit               | VK7JG-NPHTM-C97JM-9MPGT-3V66T | 100           | 3000.0                                                                 | •         |
| G•  | Microsoft Windows 10 64-bit               | NF6HC-QH89W-F8WYV-WWXV4-WFG6P | 0             | 0.0                                                                    |           |
|     | Microsoft Windows Server 2012 R2 64-bit   | KGGT7-9TNF8-CV3X2-MH7M3-B97JM | 50            | 1000.0                                                                 | 0         |
|     |                                           |                               |               |                                                                        |           |
|     |                                           |                               |               |                                                                        |           |
|     |                                           |                               |               |                                                                        |           |
|     |                                           |                               |               |                                                                        |           |
|     |                                           |                               |               |                                                                        |           |
|     |                                           |                               |               |                                                                        |           |
|     |                                           |                               |               |                                                                        |           |
|     |                                           |                               |               |                                                                        |           |

You can select a desired currency from the drop-down list.

| sar | ernow Managing SiteX.SecPod ~           | •                             |   | Q Thu Jul 2   | 21 | 11:56:24 AM | Priyanka Hirema                                                                                                    | th 🗸 |
|-----|-----------------------------------------|-------------------------------|---|---------------|----|-------------|----------------------------------------------------------------------------------------------------|------|
| AE  |                                         |                               |   |               |    | Asset Licen | ses Asset Listing 1                                                                                                   | #    |
| •   | Operating System Application Hardware   |                               |   |               |    |             | Q BCSV Z Edit +Add news<br>Currency:<br>United States dollar                                                          | rowr |
|     | OS Name                                 | License Key(s)                |   | License Count | 7  | fotal Cost  |                                                                                                    |      |
| ▲   | Microsoft Windows 10 64-bit             | VK7JG-NPHTM-C97JM-9MPGT-3V66T |   | 100           | 1  | 0.0001      | New Taiwan dollar                                                                                                    | *    |
| 8   | Microsoft Windows 10 64-bit             | NF6HC-QH89W-F8WYV-WWXV4-WFG6P | í | 0             | (  | .0          | Tanzanlan shitting                                                                                                    |      |
| œ   | Microsoft Windows Server 2012 R2 64-bit | KGGT7-9TNF8-CV3X2-MH7M3-B97JM | 1 | 50            | 1  | 0.000.0     | Ukrainian hryvnia                                                                                                    |      |
|     |                                         |                               |   |               |    |             | <ul> <li>United States dollar</li> <li>Urugaayan peso</li> <li>Uzbekistani som</li> <li>Venezuelan bolivar</li> </ul> | •    |

• The existing license can be edited through the **Edit** option.

| sar      | ernow Managing SiteX.SecPod ~           | •                             |               | Q Thu Jul 21 | 1 11:55:18 AM                   | 🛔 Priyanka Hiremath 🗸 |
|----------|-----------------------------------------|-------------------------------|---------------|--------------|---------------------------------|-----------------------|
| AE       |                                         |                               |               |              | Asset Licenses                  | Asset Listing 🖷       |
| •        | Operating System Application Hardware   |                               |               |              | Q Ecsv x Car<br>Currency<br>Uni | n ed States dollar    |
|          | OS Name                                 | License Key(s)                | License Count |              | Total Cost                      |                       |
| <b>A</b> | Microsoft Windows Server 2012 R2 64-bit | KGGT7-9TNF8-CV3X2-MH7M3-B97JM | 50            |              | 1000.0                          | 0                     |
| •        | Microsoft Windows 10 64-bit             | NF6HC-QH89W-F8WW-WWXV4-WFG6P  | 0             |              | 0.0                             |                       |
| G        | Microsoft Windows 10 64-bit             | VK7JG-NPHTM-C97JM-9MPGT-3V66T | 100           |              | 3000.0                          | 0                     |
|          |                                         |                               |               |              |                                 |                       |

• These asset licenses can be exported in CSV format.

| sar | ICTNOW Managing SiteX.SecPod ~          |                          | •       | Q Thu Jul     | 21 11:55:36 AM | 🗿 🛔 Priyanka Hirema                               | ath 🗸 🤺 |
|-----|-----------------------------------------|--------------------------|---------|---------------|----------------|---------------------------------------------------|---------|
| AE  |                                         |                          |         |               | Asset Licenses | Asset Listing                                     | *       |
| •   | Operating System Application Hardware   |                          |         |               | Q              | CSV CE Edit + Add new rency: United States dollar | v row   |
|     | OS Name                                 | 11 License Key(s)        |         | License Count | Total Cost     |                                                   |         |
| ▲   | Microsoft Windows 10 64-bit             | VK7JG-NPHTM-C97JM-9MPGT  | 3V66T   | 100           | 3000.0         |                                                   | 0       |
| 8   | Microsoft Windows 10 64-bit             | NF6HC-QH89W-F8WW-WWXV    | I-WFG6P | 0             | 0.0            |                                                   |         |
| œ   | Microsoft Windows Server 2012 R2 64-bit | KGGT7-9TNF8-CV3X2-MH7M3- | B97JM   | 50            | 1000.0         |                                                   | 0       |
|     |                                         |                          |         |               |                |                                                   |         |

• You can also delete the asset license.

| san      | ernow Managing SiteX.SecPod ~           | •                             | Q Thu Ju      | ul 21 | 11:55:36 AM                | 🌡 Priyanka Hirema                     | ath 🗸 |
|----------|-----------------------------------------|-------------------------------|---------------|-------|----------------------------|---------------------------------------|-------|
| AE       |                                         |                               |               |       | Asset Licenses             | Asset Listing                         | *     |
| •        | Operating System Application Hardware   |                               |               |       | Q EC<br>Currency:<br>Units | 2V @Edit +Add new<br>ad States dollar | v row |
|          | OS Name                                 | License Key(s)                | License Count |       | Total Cost                 |                                       | 11    |
| <b>A</b> | Microsoft Windows 10 64-bit             | VK7JG-NPHTM-C97JM-9MPGT-3V66T | 100           |       | 3000.0                     |                                       |       |
| •        | Microsoft Windows 10 64-bit             | NF6HC-QH89W-F8WWV-WWXV4-WFG6P | 0             |       | 0.0                        |                                       |       |
| œ        | Microsoft Windows Server 2012 R2 64-bit | KGGT7-9TNF8-CV3X2-MH7M3-B97JM | 50            |       | 1000.0                     |                                       | •     |
|          |                                         |                               |               |       |                            |                                       |       |

4. **Asset license based on Application**: A new asset license based on the Application can be added by clicking on add new row by filling in all the details like Application name, version, License key, publisher License count, and Total cost and click on save.

| san | ernow Managing SiteX.SecPod ~                                            |               | •                     |                | Q | Thu Jul 21 | 1 11:59:28 AM  | ٥         | 🛔 Priyanka Hi    | iremath 🗸  |
|-----|--------------------------------------------------------------------------|---------------|-----------------------|----------------|---|------------|----------------|-----------|------------------|------------|
| AE  |                                                                          |               |                       |                |   |            | Asset Licens   | es        | Asset Listing    | *          |
| •   | Operating System Application Hardware                                    |               |                       |                |   | ۹ 🔳 د      | V TFilter @Edi | K Can     | 🚮 🔁 Save 🕇 🕹     | 55 new row |
| ₽.  |                                                                          |               |                       |                |   |            |                | Currency: | ed States dollar | •          |
|     | Application Name                                                         | 11 Version    | Publisher             | License Key(s) |   |            | License Count  |           | Total Cost       |            |
| ▲   |                                                                          |               |                       |                |   |            |                |           |                  |            |
|     | OpenSSH                                                                  | Unknown       | openbsd               |                |   |            | 0              |           | 0.0              |            |
| G.  | SSL                                                                      | Unknown       | ssi                   |                |   |            | 0              |           | 0.0              |            |
|     | jQuery                                                                   | Unknown       | jquery                |                |   |            | 0              |           | 0.0              |            |
|     | TLS                                                                      | Unknown       | tis                   |                |   |            | 0              |           | 0.0              |            |
|     | SMTP                                                                     | Unknown       | smtp                  |                |   |            | 0              |           | 0.0              |            |
|     | Apache Log4j                                                             | Unknown       | apache                |                |   |            | 0              |           | 0.0              |            |
|     | Apache TomEE Server                                                      | Unknown       | apache                |                |   |            | 0              |           | 0.0              |            |
|     | Microsoft Visual J# 2.0 Redistributable Package - SE $\left( x64\right)$ | Unknown       | Microsoft Corporation |                |   |            | 0              |           | 0.0              |            |
|     | Apache Server                                                            | Unknown       | apache                |                |   |            | 0              |           | 0.0              |            |
|     | VMWare Horizon Server                                                    | Unknown       | vmware                |                |   |            | 0              |           | 0.0              |            |
|     | 7-Zip 9.20                                                               | Unknown       | Unknowm               |                |   |            | 1000           |           | 10000.0          | ۰          |
|     | gpg-pubkey                                                               | f4a80eb5      | Unknown               |                |   |            | 0              |           | 0.0              |            |
|     | firefox                                                                  | 99.0+build2   | Ubuntu Mozilla Team   |                |   |            | 0              |           | 0.0              |            |
|     | google-chrome-stable                                                     | 98.0.4758.102 | Chrome Linux Team     |                |   |            | 0              |           | 0.0              |            |
|     | thunderbird-gnome-support                                                | 91.7.0+build2 | Ubuntu Mozilla Team   |                |   |            | 0              |           | 0.0              |            |

 You can filter the asset licenses by the family, group, and operating system along with specified publishers and click on apply filter

| sar      | Nernow Managing SiteX.SecPod ~ _                           |                  | A                                          | q                | Thu Jul 21 12:03:28 PM | 🚫 🔺 Priyanka I        | Hiremath N |
|----------|------------------------------------------------------------|------------------|--------------------------------------------|------------------|------------------------|-----------------------|------------|
| AE       |                                                            | Filter Assets    |                                            | ×                | Asset License          | es Asset Listing      | ; #        |
| •<br>    | Operating System Application Hardware                      | Asset Listing    | All Assets      Only Licensed Assets       |                  | Q, ECOV                | T Filter CE Edit +Add | new row    |
|          | Application Name                                           | Filter method    | By Family O By Group O By Operating System |                  | License Count          | Total Cost            |            |
| <u>^</u> | OpenSSH                                                    | Select Family    | Select Family -                            |                  | 0                      | 0.0                   |            |
| 8        | 551.                                                       | Select Publisher | All selected (96) 🕶                        |                  | 0                      | 0.0                   |            |
| œ        | JQuery                                                     |                  |                                            | ,<br>            | 0                      | 0.0                   |            |
|          | TLS                                                        |                  |                                            | Installing Class | 0                      | 0.0                   |            |
|          | SMTP                                                       |                  |                                            | Apply recer      | 0                      | 0.0                   |            |
|          | Apache Log4j                                               | Unknown          | apache                                     |                  | 0                      | 0.0                   |            |
|          | Apache TomEE Server                                        | Unknown          | apache                                     |                  | ٥                      | 0.0                   |            |
|          | Microsoft Visual J# 2.0 Redistributable Package - SE (x64) | Unknown          | Microsoft Corporation                      |                  | ٥                      | 0.0                   |            |
|          | Apache Server                                              | Unknown          | apache                                     |                  | 0                      | 0.0                   |            |
|          | VMWare Horizon Server                                      | Unknown          | vmware                                     |                  | 0                      | 0.0                   |            |
|          | 7-Zip 9.20                                                 | Unknown          | Unknown                                    |                  | 1000                   |                       | 0          |
|          | gpg-pubkey                                                 | f4a80eb5         | Unknown                                    |                  | 0                      | 0.0                   |            |
|          | firefox                                                    | 99.0+build2      | Ubuntu Mozilia Team                        |                  | ٥                      | 0.0                   |            |
|          | google-chrome-stable                                       | 98.0.4758.102    | Chrome Linux Team                          |                  | 0                      | 0.0                   |            |
|          | thunderbird-gnome-support                                  | 91.7.0+build2    | Ubuntu Mozilia Team                        |                  | 0                      | 0.0                   |            |

You can select a desired currency from the drop-down list

| sar      | ernow Managing SiteX.SecPod ~                                             |               | •                     |                | Q Thu Jul : | 21 12:05:09 PM | ٥                      | 🋔 Priyanka Hirer                             | nath 🗸 🤺 |
|----------|---------------------------------------------------------------------------|---------------|-----------------------|----------------|-------------|----------------|------------------------|----------------------------------------------|----------|
| AE       |                                                                           |               |                       |                |             | Asset Licen    | ses                    | Asset Listing                                | *        |
| •        | Coperating System Application Hardware                                    |               |                       |                |             | 9.0            | CSV T Fil<br>Currency: | ter 🕼 Edit 🕇 Add n<br>I<br>red States dollar | en ran   |
|          | Application Name                                                          | 1 Version     | Publisher             | License Key(s) |             | License Count  |                        |                                              |          |
| <b>A</b> | OpenSSH                                                                   | Unknown       | openbsd               |                |             | 0              | 😐 Ne                   | w Taiwan dollar                              | *        |
| 8        | SSL                                                                       | Unknown       | sal                   |                |             | 0              | Z Tar                  | nzanian shilling<br>rainian boomla           |          |
| œ        | JQuery                                                                    | Unknown       | jquery                |                |             | 0              | E Ug                   | andan shilling                               |          |
|          | TLS                                                                       | Unknown       | tis                   |                |             | 0              | 💴 Un                   | ited States dollar                           |          |
|          | SMTP                                                                      | Unknown       | smtp                  |                |             | 0              | Uz Uz                  | uguayan peso<br>bekistani som                |          |
|          | Apache Log4j                                                              | Unknown       | apache                |                |             | 0              | See Ver                | nezuelan bolivar                             | *        |
|          | Apache TomEE Server                                                       | Unknown       | apache                |                |             | 0              |                        | 0.0                                          |          |
|          | Microsoft Visual J# 2.0 Redistributable Package - SE $\langle x64\rangle$ | Unknown       | Microsoft Corporation |                |             | 0              |                        | 0.0                                          |          |
|          | Apache Server                                                             | Unknown       | apache                |                |             | 0              |                        | 0.0                                          |          |
|          | VMWare Horizon Server                                                     | Unknown       | vmware                |                |             | 0              |                        | 0.0                                          |          |
|          | 7-Zip 9.20                                                                | Unknown       | Unknown               |                |             | 1000           |                        | 10000.0                                      |          |
|          | gpg-pubkey                                                                | f4a80eb5      | Unknown               |                |             | 0              |                        | 0.0                                          |          |
|          | firefox                                                                   | 99.0+build2   | Ubuntu Mozilla Team   |                |             | 0              |                        | 0.0                                          |          |
|          | google-chrome-stable                                                      | 98.0.4758.102 | Chrome Linux Team     |                |             | 0              |                        | 0.0                                          |          |
|          | thunderbird-gnome-support                                                 | 91.7.0+build2 | Ubuntu Mozilla Team   |                |             | 0              |                        | 0.0                                          |          |

The existing license can be edited through the edit option

| san | ernow Managing SiteX.SecPod ~         |                      | •                    | Q Thu Jul :    | 21 12:06:18 PM                  | 🛔 Priyanka Hiremath 🗸 |
|-----|---------------------------------------|----------------------|----------------------|----------------|---------------------------------|-----------------------|
| AE  |                                       |                      |                      |                | Asset Licenses                  | Asset Listing 🛛 🗰     |
| •   | Operating System Application Hardware |                      |                      | 0              | Q. CSV TFilter Con<br>Currency: | ed States dollar      |
|     | Application Name                      | Version I1           | Publisher 11         | License Key(s) | License Count                   | Total Cost            |
| ▲   | libstemmer0d                          | 0+svn585             | Ubuntu Developers    |                | 0                               | 0.0                   |
| 8   | libunity-gtk2-parser0                 | 0.0.0+18.04.20171202 | Ubuntu Desktop Team  |                | 0                               | 0.0                   |
| œ   | unity-gtk-module-common               | 0.0.0+18.04.20171202 | Ubuntu Desktop Team  |                | 0                               | 0.0                   |
|     | libunity-gtk3-parser0                 | 0.0.0+18.04.20171202 | Ubuntu Desktop Team  |                | 0                               | 0.0                   |
|     | unity-gtk3-module                     | 0.0.0+18.04.20171202 | Ubuntu Desktop Team  |                | 0                               | 0.0                   |
|     | unity-gtk2-module                     | 0.0.0+18.04.20171202 | Ubuntu Desktop Team  |                | 0                               | 0.0                   |
|     | indicator-keyboard                    | 0.0.0+18.04.20180216 | Ubuntu Developers    |                | 0                               | 0.0                   |
|     | sensible-utils                        | 0.0.12               | Ubuntu Developers    |                | 0                               | 0.0                   |
|     | sensible-utils                        | 0.0.14               | Ubuntu Developers    |                | 0                               | 0.0                   |
|     | libcdr-0.0-0                          | 0.0.15               | Ubuntu Developers    |                | 0                               | 0.0                   |
|     | libpangox-1.0-0                       | 0.0.2                | Ubuntu Developers    |                | 0                               | 0.0                   |
|     | fonts-lao                             | 0.0.20060226         | Ubuntu Developers    |                | 0                               | 0.0                   |
|     | 0-0.0-0 Oliver                        | 0.0.31               | Ubuntu Developers    |                | 0                               | 0.0                   |
|     | librevenge-0.0-0                      | 0.0.4                | Ubuntu Developers    |                | 0                               | 0.0                   |
|     | libpagemaker-0.0-0                    | 0.0.4                | Ubuntu Developers    |                | 0                               | 0.0                   |
|     | Die dass A                            | F                    | The same frances and |                | *                               | **                    |

## These asset licenses can be exported in CSV format

| san | ernow Managing SiteX.SecPod ~                                               |            |       |        | •                 |                | Q | Thu Jul 2 | 1 12:07:55  | рм (   | <u></u>                  | 🛔 Priyanka Hi  | iremath N  |
|-----|-----------------------------------------------------------------------------|------------|-------|--------|-------------------|----------------|---|-----------|-------------|--------|--------------------------|----------------|------------|
| AE  |                                                                             |            |       |        |                   |                |   |           | Asset Li    | censes |                          | Asset Listing  | *          |
| •   | Coperating System Application Hardware                                      |            |       |        |                   |                |   |           | Q           | Curr   | ▼ Fib<br>rency:<br>Unite | er 🕼 Edit 🔶 Ad | Số new row |
|     | Application Name                                                            | 11 Version |       | Publ   | lisher            | License Key(s) |   |           | License Cor | unt    |                          | Total Cost     |            |
| ▲   | Open55H                                                                     | Unknow     | n     | open   | nbsd              |                |   |           | 0           |        |                          | 0.0            |            |
| -   | SSL                                                                         | Unknow     | n     | ssi    |                   |                |   |           | 0           |        |                          | 0.0            |            |
| œ   | jQuery                                                                      | Unknow     | n     | jquer  | ry                |                |   |           | 0           |        |                          | 0.0            |            |
|     | TLS                                                                         | Unknow     | n     | tis    |                   |                |   |           | 0           |        |                          | 0.0            |            |
|     | SMTP                                                                        | Unknow     | n     | smtp   | )                 |                |   |           | 0           |        |                          | 0.0            |            |
|     | Apache Log4j                                                                | Unknow     | n     | apac   | the               |                |   |           | 0           |        |                          | 0.0            |            |
|     | Apache TomEE Server                                                         | Unknow     | n     | apac   | the               |                |   |           | 0           |        |                          | 0.0            |            |
|     | Microsoft Visual J# 2.0 Redistributable Package - SE $\langle x 54 \rangle$ | Unknow     | n     | Micro  | osoft Corporation |                |   |           | 0           |        |                          | 0.0            |            |
|     | Apache Server                                                               | Unknow     | n     | apac   | the               |                |   |           | 0           |        |                          | 0.0            |            |
|     | VMWare Horizon Server                                                       | Unknow     | n     | vmw    | are               |                |   |           | 0           |        |                          | 0.0            |            |
|     | 7-Zlp 9.20                                                                  | Unknow     | n     | Unkr   | nown              |                |   |           | 1000        |        |                          | 10000.0        | •          |
|     | gpg-pubkey                                                                  | f4a80eb    | 5     | Unkr   | nown              |                |   |           | 0           |        |                          | 0.0            |            |
|     | firefox                                                                     | 99.0+bu    | lid2  | Ubur   | ntu Mozilla Team  |                |   |           | 0           |        |                          | 0.0            |            |
|     | google-chrome-stable                                                        | 98.0.475   | 8.102 | Chro   | me Linux Team     |                |   |           | 0           |        |                          | 0.0            |            |
|     | thunderbird-gnome-support                                                   | 91.7.0+t   | uild2 | Ubur   | ntu Mozilla Team  |                |   |           | 0           |        |                          | 0.0            |            |
|     | thunderhird locale on                                                       | 01704      |       | Ilbert | oto Masilla Tasan |                |   |           |             |        |                          | ~~             |            |

• You can also delete the asset license

| an       | ernow Managing SiteX.SecPod ~                              |               |                       |                | Q Thu Jul 2 | 1 12:07:55 PM         | 🌲 Priyanka Hirema                               | ath 🗸 🧍 |
|----------|------------------------------------------------------------|---------------|-----------------------|----------------|-------------|-----------------------|-------------------------------------------------|---------|
|          |                                                            |               |                       |                |             | Asset Licenses        | Asset Listing                                   | #       |
| •        | Operating System Application Hardware                      |               |                       |                |             | Q Cov Tri<br>Currency | tter 🕼 Edit 🕈 Add new<br>n<br>ted States dollar | ¥ 10w   |
| 1        | Application Name                                           | Version       | Publisher I1          | License Key(s) |             | License Count         | Total Cost                                      |         |
| <u>۲</u> | OpenSSH                                                    | Unknown       | openbsd               |                |             | 0                     | 0.0                                             |         |
| 2        | SSL                                                        | Unknown       | ssi                   |                |             | 0                     | 0.0                                             |         |
|          | jQuery                                                     | Unknown       | Jquery                |                |             | 0                     | 0.0                                             |         |
|          | TLS                                                        | Unknown       | tis                   |                |             | 0                     | 0.0                                             |         |
|          | SMTP                                                       | Unknown       | smtp                  |                |             | 0                     | 0.0                                             |         |
|          | Apache Log4j                                               | Unknown       | apache                |                |             | 0                     | 0.0                                             |         |
|          | Apache TomEE Server                                        | Unknown       | apache                |                |             | 0                     | 0.0                                             |         |
|          | Microsoft Visual J# 2.0 Redistributable Package - SE (x64) | Unknown       | Microsoft Corporation |                |             | 0                     | 0.0                                             |         |
|          | Apache Server                                              | Unknown       | apache                |                |             | 0                     | 0.0                                             |         |
|          | VMWare Horizon Server                                      | Unknown       | vmware                |                |             | 0                     | 0.0                                             |         |
|          | 7-Zip 9.20                                                 | Unknown       | Unknown               |                |             | 1000                  | 10000.0                                         | •       |
|          | gpg-pubkey                                                 | f4a80eb5      | Unknown               |                |             | 0                     | 0.0                                             |         |
|          | firefox                                                    | 99.0+build2   | Ubuntu Mozilla Team   |                |             | 0                     | 0.0                                             |         |
|          | googie-chrome-stable                                       | 98.0.4758.102 | Chrome Linux Team     |                |             | 0                     | 0.0                                             |         |
|          | thunderbird-gnome-support                                  | 91.7.0+build2 | Ubuntu Mozilla Team   |                |             | 0                     | 0.0                                             |         |

 Asset license based on Hardware: A new asset license based on the Hardware can be added by clicking on add new row by filling in all the details like manufacturer, vendor name, system name, CPU core, serial number, license count, and total cost and click on save.

| san | ernow Managing SiteX.See              | Pod ~                             |                          | •          | Q Thu Jul                                              | 21 12:09:21 PM        | 👌 🔺 Priyanka Hire    | emath 🗸 |
|-----|---------------------------------------|-----------------------------------|--------------------------|------------|--------------------------------------------------------|-----------------------|----------------------|---------|
|     |                                       |                                   |                          |            |                                                        | Asset Licenses        | Asset Listing        | *       |
| •   | Operating System Application Handware |                                   |                          |            |                                                        | Q. CSV France<br>Curr | Cancel States dollar | new row |
| 1   | Manufacturer                          | 11 Vendor Name                    | System Model             | 1 CPU core | Serial Number(s)                                       | License Count         | Total Cost           |         |
| ▲   |                                       |                                   |                          |            | I                                                      |                       |                      |         |
| 8   | No Enclosure                          | VMware Virtual Platform           | N/A                      | 1          | VMware-56 4d c4 37 71 c9 5b bb-41 6d c3 2a 43 85 08 9a | 0                     | 0.0                  |         |
| э.  | No Enclosure                          | VMware Virtual Platform           | N/A                      | 1          | VMware-56 4d 70 27 7e f4 fc 4f-82 86 7d 84 2d 47 8e 49 | 0                     | 0.0                  |         |
|     | VMware, Inc.                          | VMware Virtual Platform           | None                     | 1          | VMware-56 4d 00 32 a8 03 e9 03-78 ad d1 4b 82 cb 96 a9 | 0                     | 0.0                  |         |
|     | VMware, Inc.                          | VMware Virtual Platform           | None                     | 1          | VMware-56 4d 1f 0b 6f 2d b5 84-52 a8 41 96 ed be 8e 83 | 100                   | 1000.0               | •       |
|     | QEMU                                  | Standard PC (i440FX + PIIX, 1996) | pc-1440tx-5.0            | 1          | Not Specified                                          | 0                     | 0.0                  |         |
|     | QEMU                                  | Standard PC (I440FX + PIIX, 1996) | pc-i440fx-5.1            | 2          | Not Specified                                          | 100                   | 1000.0               |         |
|     | Apple Inc                             | Apple device                      | VMware7,1                | 1          | VMv+r2XqyaaQ                                           | 0                     | 0.0                  |         |
|     | LENOVO                                | 80XL                              | Lenovo ideapad 320-15IKB | 4          | PFoUK3US                                               | 0                     | 0.0                  |         |
|     |                                       |                                   |                          |            |                                                        |                       |                      |         |

• You can select a desired currency from the drop-down list.

| san      | ernow Managing SiteX.Sec               | Pod ~                             |                          | •        | Q Thu Jul 2                                            | 21 12:09:47 PM | 🙆 🛔 Priyanka Hiremat                                          | h 🗸 |
|----------|----------------------------------------|-----------------------------------|--------------------------|----------|--------------------------------------------------------|----------------|---------------------------------------------------------------|-----|
| AE       |                                        |                                   |                          |          |                                                        | Asset Licer    | ises Asset Listing 🖸                                          | ŧ   |
| •        | Operating System Application Halfsware |                                   |                          |          |                                                        |                | Q CSV D Edit + Add new m<br>Currency:<br>United States dollar | •   |
|          | Manufacturer                           | 1 Vendor Name                     | System Model             | CPU core | Serial Number(s)                                       | License Count  |                                                               |     |
| <b>A</b> | No Enclosure                           | VMware Virtual Platform           | N/A                      | 1        | VMware-56 4d c4 37 71 c9 5b bb-41 6d c3 2a 43 85 08 9a | 0              | 🖴 New Taiwan dollar                                           | ٠   |
| -        | No Enclosure                           | VMware Virtual Platform           | N/A                      | 1        | VMware-56 4d 70 27 7e f4 fc 4f-82 86 7d 84 2d 47 8e 49 | 0              | Tanzanian shitting                                            |     |
| œ        | VMware, Inc.                           | VMware Virtual Platform           | None                     | 1        | VMware-56 4d 00 32 a8 03 e9 03-78 ad d1 4b 82 cb 96 a9 | 0              | Ugandan shilling                                              |     |
|          | VMware, Inc.                           | VMware Virtual Platform           | None                     | 1        | VMware-56 4d 1f 0b 6f 2d b5 84-52 a8 41 96 ed be 8e 83 | 100            | United States dollar                                          |     |
|          | QEMU                                   | Standard PC (i440FX + PIIX, 1996) | pc-i440tx-5.0            | 1        | Not Specified                                          | 0              | Uruguayan peso                                                | Ш   |
|          | QEMU                                   | Standard PC (I440FX + PIIX, 1996) | pc-14408x-5.1            | 2        | Not Specified                                          | 100            | 🖬 Venezuelan bolivar                                          | ٣   |
|          | Apple Inc                              | Apple device                      | VMware7,1                | 1        | VMv+r2XqyaaQ                                           | 0              | 0.0                                                           |     |
|          | LENOVO                                 | 80XL                              | Lenovo ideapad 320-15IKB | 4        | PFoUKaUs                                               | 0              | 0.0                                                           |     |
|          |                                        |                                   |                          |          |                                                        |                |                                                               |     |

The existing license can be edited through the edit option and save it.

| sar      | Nernow Managing SiteX.SecP            | Pod 🗸                             |                          |       | )       | Q Thu Jul                                              | 21 12:09:40 PM | Ø         | 🛔 Priyanka Hir   | emath 🗸   |
|----------|---------------------------------------|-----------------------------------|--------------------------|-------|---------|--------------------------------------------------------|----------------|-----------|------------------|-----------|
|          |                                       |                                   |                          |       |         |                                                        | Asset Licens   | es        | Asset Listing    | *         |
| •        | Operating System Application Hostware |                                   |                          |       |         |                                                        | 9. II (3)      | Currency: | ed States dollar | t new row |
| 1        | Manufacturer                          | 1 Vendor Name 11                  | System Model             | LT CP | PU core | Serial Number(s)                                       | License Count  |           | Total Cost       |           |
| <b>A</b> | No Enclosure                          | VMware Virtual Platform           | N/A                      | 1     |         | VMware-56 4d c4 37 71 c9 5b bb-41 6d c3 2a 43 85 08 9a | 0              |           | 0.0              |           |
| 1        | No Enclosure                          | VMware Virtual Platform           | N/A                      | 1     |         | VMware-56 4d 70 27 7e f4 fc 4f-82 86 7d 84 2d 47 8e 49 | 0              |           | 0.0              |           |
|          | VMware, Inc.                          | VMware Virtual Platform           | None                     | 1     |         | VMware-56 4d 00 32 a8 03 e9 03-78 ad d1 4b 82 cb 96 a9 | 0              |           | 0.0              |           |
|          | VMware, Inc.                          | VMware Virtual Platform           | None                     | 1     |         | VMware-56 4d 1f 0b 6f 2d b5 84-52 a8 41 96 ed be 8e 83 | 100            |           | 1000.0           |           |
|          | QEMU                                  | Standard PC (I440FX + PIIX, 1996) | pc-1440tk-5.0            | 1     |         | Not Specified                                          | 0              |           | 0.0              |           |
|          | QEMU                                  | Standard PC (i440FX + PIIX, 1996) | pc-i440te-5.1            | 2     |         | Not Specified                                          | 100            |           | 1000.0           | ۰         |
|          | Apple Inc                             | Apple device                      | VMware7,1                | 1     |         | VMv+r2XqyaaQ                                           | 0              |           | 0.0              |           |
|          | LENOVO                                | 80XL                              | Lenovo ideapad 320-15IKB | 4     |         | PFoUK3U5                                               | 0              |           | 0.0              |           |
|          |                                       |                                   |                          |       |         |                                                        |                |           |                  |           |

These asset licenses can be exported in CSV format.

| E        |                                       |                                   |                          |          |                                                        | Asset Licenses    | Asset Listing                               | #      |
|----------|---------------------------------------|-----------------------------------|--------------------------|----------|--------------------------------------------------------|-------------------|---------------------------------------------|--------|
| •        | Operating System Application Hardware |                                   |                          |          |                                                        | Q (B)<br>Currency | CSV @Edit +Add no<br>t<br>ted States dollar | ew row |
|          | Manufacturer 1                        | Vendor Name                       | System Model             | CPU core | Serial Number(s)                                       | License Count     | Total Cost                                  |        |
| <b>A</b> | No Enclosure                          | VMware Virtual Platform           | N/A                      | 1        | VMware-56 4d c4 37 71 c9 5b bb-41 6d c3 2a 43 85 08 9a | 0                 | 0.0                                         |        |
| 8        | No Enclosure                          | VMware Virtual Platform           | N/A                      | 1        | VMware-56 4d 70 27 7e 54 fc 4f-82 86 7d 84 2d 47 8e 49 | 0                 | 0.0                                         |        |
| G•       | VMware, Inc.                          | VMware Virtual Platform           | None                     | 1        | VMware-56 4d 00 32 a8 03 e9 03-78 ad d1 4b 82 cb 96 a9 | 0                 | 0.0                                         |        |
|          | VMware, Inc.                          | VMware Virtual Platform           | None                     | 1        | VMware-56 4d 1f 0b 6f 2d b5 84-52 a8 41 96 ed be 8e 83 | 100               | 1000.0                                      |        |
|          | QEMU                                  | Standard PC (I440FX + PIIX, 1996) | pc-1440fx-5.0            | 1        | Not Specified                                          | 0                 | 0.0                                         |        |
|          | QEMU                                  | Standard PC (i440FX + PIIX, 1996) | pc-1440fx-5.1            | 2        | Not Specified                                          | 100               | 1000.0                                      | •      |
|          | Apple Inc                             | Apple device                      | VMware7,1                | 1        | VMv+r2XqyaaQ                                           | 0                 | 0.0                                         |        |
|          | LENOVO                                | B0XL                              | Lenovo ideapad 320-15IKB | 4        | PFoUK3U5                                               | 0                 | 0.0                                         |        |
|          |                                       |                                   |                          |          |                                                        |                   |                                             |        |

• You can also delete the asset license.

| san | ernow Managing SiteX.See              | Pod 🗸                             |                          | ( | •        | Q Thu Jul:                                             | 21 12:09:58 PM | Ø               | 🛔 Priyanka Hire                              | emath • |
|-----|---------------------------------------|-----------------------------------|--------------------------|---|----------|--------------------------------------------------------|----------------|-----------------|----------------------------------------------|---------|
| AE  |                                       |                                   |                          |   |          |                                                        | Asset Licer    | nses            | Asset Listing                                | *       |
| •   | Operating System Application Hardware |                                   |                          |   |          |                                                        |                | Q B<br>Currency | CSV OF Edit + Add<br>r<br>Ited States dollar | new row |
|     | Manufacturer                          | 11 Vendor Name                    | System Model             |   | CPU core | Serial Number(s)                                       | License Count  |                 | Total Cost                                   |         |
| ▲   | No Enclosure                          | VMware Virtual Platform           | N/A                      |   | 1        | VMware-56 4d c4 37 71 c9 5b bb-41 6d c3 2a 43 85 08 9a | 0              |                 | 0.0                                          |         |
| 8   | No Enclosure                          | VMware Virtual Platform           | N/A                      |   | 1        | VMware-56 4d 70 27 7e f4 fc 4f-82 86 7d 84 2d 47 8e 49 | 0              |                 | 0.0                                          |         |
| G•  | VMware, Inc.                          | VMware Virtual Platform           | None                     |   | 1        | VMware-56 4d 00 32 a8 03 e9 03-78 ad d1 4b 82 cb 96 a9 | 0              |                 | 0.0                                          |         |
|     | VMware, Inc.                          | VMware Virtual Platform           | None                     |   | 1        | VMware-56 4d 1f 0b 6f 2d b5 84-52 a8 41 96 ed be 8e 83 | 100            |                 | 1000.0                                       |         |
|     | QEMU                                  | Standard PC (I440FX + PIIX, 1996) | pc-1440tx-5.0            |   | 1        | Not Specified                                          | 0              |                 | 0.0                                          |         |
|     | QEMU                                  | Standard PC (i440FX + PIIX, 1996) | pc-i440tx-5.1            |   | 2        | Not Specified                                          | 100            |                 | 1000.0                                       |         |
|     | Apple Inc                             | Apple device                      | VMware7,1                |   | 1        | VMv+r2XqyaaQ                                           | 0              |                 | 0.0                                          |         |
|     | LENOVO                                | BOXL                              | Lenovo ideapad 320-15IKB |   | 4        | PFoUK3U5                                               | 0              |                 | 0.0                                          |         |
|     |                                       |                                   |                          |   |          |                                                        |                |                 |                                              |         |

You learned to manage the asset licenses in SanerNow.